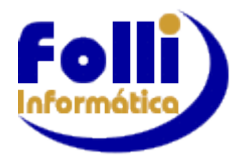

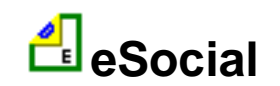

# **EVENTOS PERIÓDICOS**

A partir de 10/05/2021 as empresas do grupo 3 começam a gerar os eventos periódicos (Folha de Pagamento – Eventos S-1200, S-1210 e S-1299). Também a partir desta data as rescisões: eventos S-2299 e S-2399, devem ser informadas com valores.

Os clientes Folli que solicitarem suporte, favor informar:

-Qual grupo a empresa se enquadra: 1°, 2°. ou 3°. Para esta confirmação, entre na página do eSocial e faça o acesso. Em Empregador/Contribuinte clicando em Consulta Obrigatorieda de, vo cê terá a informação de qual grupo esta empresa pertence;

-Qual Evento está encaminhando para o eSocial; e

-Qual a mensagem de erro (completa)

Reforçamos que é fundamental conferir o que já consta na base de dados do eSocial, pois ao mandar os eventos periódicos com as tabelas incorretas, o usuário terá que refazer as folhas já enviadas. Isso poderá acarretar custos adicionais.

### Antes de gerar os Eventos Periódicos, verifique as seguintes informações:

- Os eventos iniciais (S-1000) e as tabelas (S1005, S1010, S1010-Férias, S1020, S1030 e S1050) já devem ter sido enviadas, e atualizadas se for o caso.

**OBS.:** Evento S-1010 – Tabela de Rubricas - Folha Folli e o que foi encaminhado para o eSocial tem que estar com as mesmas incidências. Este é um dos pontos que pode gerar diferenças quando encaminhamos o S-1200. É importante então conferir as rubricas que foram encaminhadas para o eSocial com o que consta na Folha Folli (incidências).

- Os eventos não periódicos devem estar atualizados, ou seja, já enviados para o eSocial (exem plo: cadastro inicial de vínculos, admissões, rescisões, afastamentos, férias, etc.)

- Qualquer modificação que altere cálculos deve ser enviada ao eSocial antes dos eventos periódicos, por exemplo: alteração do FAP, alteração da Classificação Tributária, etc..

Exemplo Alteração no FAP: Em Configuração/Parâmetros da Empresa/ (incluir novo periódico) e alterar Campo 46:GPS - FAP (Fator Ac. Prevenção).

Enviar Evento S-1005, como inclusão, selecionando o período em que foi alterado o FAP.

- Em Configuração/Configuração das Empresas, verificar se o Regime de Arrecadação de sua empresa é Caixa ou Competência. Se for necessário alterar, insira um novo período a partir da data de alteração.

**OBS.**: Lembre-se que alteração de Regime altera cálculo, portanto verifique com seu jurídico ou orientador trabalhista se esta mudança é viável para sua empresa antes de fazê-la.

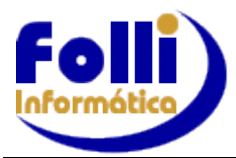

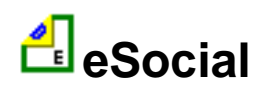

- Em Configuração/Dias de Pagamentos (eSocial) informar o dia do pagamento para cada m ês/ano referência e para cada tipo de hollerith utilizado. Esta informação será utilizada no evento S-1210. Cadastrar esta tabela também nas filiais. Para Regime Caixa a data de pagamento do Salário é o dia informado e o mês seguinte ao da referência. Definição de regime IRRF Mensal ou Caixa é feita em Configuração/Configuração da Empresa (item anterior).

### **Exemplo Regime Mensal:**

| 🛓 Configuração de Dias de Pagamentos (eSocial) - Fonte009 🛛 🛛 🗙                                                   |         |         |          |          |          |          |          | ×        |          |          |
|----------------------------------------------------------------------------------------------------|---------|---------|----------|----------|----------|----------|----------|----------|----------|----------|
|                                                                                                    | Salário | 13º Sal | Adto.271 | Adto.272 | Adto.273 | Adto.274 | Adto.275 | Adto.13° | Produção | P.Lucros |
| Jan                                                                                                    | 30      |         |          | 15       |          |          |          |          |          |          |
| Fev                                                                                                    |         |         |          |          |          |          |          |          |          |          |
| Mar                                                                                                    |         |         |          |          |          |          |          |          |          |          |
| Abr                                                                                                    |         |         |          |          |          |          |          |          |          |          |
| Mai                                                                                                    |         |         |          |          |          |          |          |          |          |          |
| Jun                                                                                                    |         |         |          |          |          |          |          |          |          |          |
| Jul                                                                                                    |         |         |          |          |          |          |          |          |          |          |
| Ago                                                                                                    |         |         |          |          |          |          |          |          |          |          |
| Set                                                                                                    |         |         |          |          |          |          |          |          |          |          |
| Out                                                                                                    |         |         |          |          |          |          |          |          |          |          |
| Nov                                                                                                    |         |         |          |          |          |          |          |          |          |          |
| Dez                                                                                                    |         |         |          |          |          |          |          |          |          |          |
| ↓ 2018 2019 2020 2021 2022 2023 2024 2025 /                                                                       |         |         |          |          |          |          |          |          |          |          |
| Observação dia de pagamento de Salário em Regime Caixa: Use dia do mês seguinte. Exemplo em Jan => 05/02 = 5 📝 Ok |         |         |          |          |          |          |          |          |          |          |

Na linha Jan será preenchido o dia que foi pago a Folha de JANEIRO:

- . Coluna Salário: Jan 30 => Pagamento de Salário 30 de JANEIRO
- . Coluna Adto.272: Jan 15 => Pagamento de Adto.272 15 de JANEIRO

## Exemplo Regime Caixa:

| 🛓 Conf                                                      | iguração de l | Dias de Pagar | mentos (eSoci | al) - Fonte009 | )           |             |               |             |           | ×        |
|-------------------------------------------------------------|---------------|---------------|---------------|----------------|-------------|-------------|---------------|-------------|-----------|----------|
|                                                             | Salário       | 13º Sal       | Adto.271      | Adto.272       | Adto.273    | Adto.274    | Adto.275      | Adto.13°    | Produção  | P.Lucros |
| Jan                                                         | 5             |               | 20            |                |             |             |               |             |           |          |
| Fev                                                         |               |               |               |                |             |             |               |             |           |          |
| Mar                                                         |               |               |               |                |             |             |               |             |           |          |
| Abr                                                         |               |               |               |                |             |             |               |             |           |          |
| Mai                                                         |               |               |               |                |             |             |               |             |           |          |
| Jun                                                         |               |               |               |                |             |             |               |             |           |          |
| Jul                                                         |               |               |               |                |             |             |               |             |           |          |
| Ago                                                         |               |               |               |                |             |             |               |             |           |          |
| Set                                                         |               |               |               |                |             |             |               |             |           |          |
| Out                                                         |               |               |               |                |             |             |               |             |           |          |
| Nov                                                         |               |               |               |                |             |             |               |             |           |          |
| Dez                                                         |               |               |               |                |             |             |               |             |           |          |
| ↓ \ 2018 \ 2019 \ 2020 \ 2021 \ 2022 \ 2023 \ 2024 \ 2025 \ |               |               |               |                |             |             |               |             |           |          |
| Observa                                                     | ação dia de p | bagamento d   | le Salário em | Regime Cai     | xa: Use dia | do mês segu | iinte. Exempl | o em Jan => | 05/02 = 5 | 🗸 Ok     |

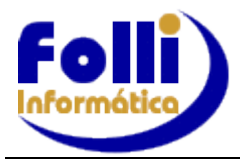

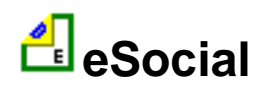

Na linha Jan será preenchido o dia que foi paga a Folha de JANEIRO: . Coluna Salário: Jan 5 => Pagamento de Salário - **05 de FEVEREIRO** 

Para Regime Caixa a data de pagamento do <u>Salário</u> é o dia informado e o mês seguinte ao da referência.

. Coluna Adto.271: Jan 20 => Pagamento de Adto.271 - 20 de JANEIRO

<u>OBS</u>.: Se a sua empresa optou por **Regime Caixa**, o **I501** – Líquido Adiantamentos, na Tabela eSocial - **Código Incidência IRRF** fica configurado como **11.** Verifique no eSocial se esta informação está correta. Se for necessário alterar, crie uma lista com o Item 501 e envie o evento S-1010 como inclusão a partir do mês da correção. Lembrando que é necessário **mandar somente** para as **empresas** que forem **Regime Caixa**.

| 🛓 Conf                                                                                                    | iguração de [ | Dias de Pagan | nentos (eSoci | al) - Fonte009 | )        |          |          |          |          | ×        |
|----------------------------------------------------------------------------------------------------|---------------|---------------|---------------|----------------|----------|----------|----------|----------|----------|----------|
|                                                                                                    | Salário       | 13º Sal       | Adto.271      | Adto.272       | Adto.273 | Adto.274 | Adto.275 | Adto.13° | Produção | P.Lucros |
| Jan                                                                                                    |               |               |               |                |          |          |          |          |          |          |
| Fev                                                                                                    |               |               |               |                |          |          |          |          |          |          |
| Mar                                                                                                    |               |               |               |                |          |          |          |          |          |          |
| Abr                                                                                                    |               |               |               |                |          |          |          |          |          |          |
| Mai                                                                                                    |               |               |               |                |          |          |          |          |          |          |
| Jun                                                                                                    |               |               |               |                |          |          |          |          |          |          |
| Jul                                                                                                    |               |               |               |                |          |          |          |          |          |          |
| Ago                                                                                                    |               |               |               |                |          |          |          |          |          |          |
| Set                                                                                                    |               |               |               |                |          |          |          |          |          |          |
| Out                                                                                                    |               |               |               |                |          |          |          |          |          |          |
| Nov                                                                                                    |               |               |               |                |          |          |          | 30       |          |          |
| Dez                                                                                                    |               | 20            |               |                |          |          |          |          |          |          |
| ✓ ▶ 2018 2019 2020 2021 2022 2023 2024 2025 /                                                                     |               |               |               |                |          |          |          |          |          |          |
| Observação dia de pagamento de Salário em Regime Caixa: Use dia do mês seguinte. Exemplo em Jan => 05/02 = 5 💉 Ok |               |               |               |                |          |          |          |          |          |          |

## Exemplo de 13º Salário e Adto. 13º Salário:

No caso de Adiantamento de 13º Salário, informar o dia na linha do mês onde foi realizado o pagamento padrão.

Para os funcionários que o pagamento foi efetuado em data diferente da cadastrada nesta tabela (exemplo: pagamento do adto.13º Salário nas férias, específico para este funcionário), informar o dia no Campo 124 do Cadastro de Funcionários/Aba eSocial.

Na linha Dez será preenchido o dia que foi pago o 13º Salário.

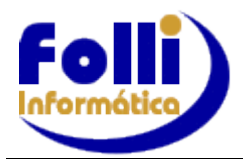

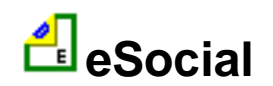

#### Gerar evento S-1200-Remuneração de Trabalhador RGPS: Selecione o período de lançamento

1. Acesse "Gerar eSocial" e na opção "Aplicação e Informações Adicionais" selecione <u>"Funcionários e Pró-Labores da(s) empresa(s) selecionada(s)"</u>

Aplicação e Informações Adicionais-

- C Todos registros da lista
- C Apenas registros selecionados na lista
- Funcionários e Pró-Labores da(s) empresa(s) selecionada(s)
- C Conforme condições de pequisa definidas no filtro =>
- 2. Na opção "Eventos Periódicos", selecione o evento S-1200, gere, envie e consulte o retorno.

Obs: As informações dos Demitidos, referente a Remuneração são enviadas no evento S-2299.

#### Gerar evento S-1210-Pagamentos de Rendimentos do Trabalho: Selecione o período de lançamento

1. Acesse "Gerar eSocial" e na opção "Aplicação e Informações Adicionais" selecione <u>"Funcionários e Pró-Labores da(s) empresa(s) selecionada(s)"</u>

| Aplicação e Informações Adicionais                         |
|------------------------------------------------------------|
| C Todos registros da lista                                 |
| C Apenas registros selecionados na lista                   |
| Funcionários e Pró-Labores da(s) empresa(s) selecionada(s) |
| C Conforme condições de pequisa definidas no filtro => 🗋   |
| 4                                                          |

- 2. Na opção "Eventos Periódicos", selecione o evento S-1210, gere, envie e consulte o retorno.
- Gere novamente o S-1210 selecionando <u>"Funcionários e Pró-Labores da(s) empresa(s)</u> <u>selecionada(s)"</u>, mas no momento de selecionar o evento S-1210 marque "S-1210-Passo 2". Exemplo:

| Eventos Periódicos                           |   |
|----------------------------------------------|---|
| S-1210 Pagamentos de Rendimentos do Trabalho | • |
| ✓ S-1210 - Passo 2                           |   |

Gere RENOMEANDO o arquivo, envie e consulte o retorno.

Essa opção inclui os Demitidos do Mês Anterior, em que o pagamento feito no período de lançamento selecionado, conforme cadastrado em Edição/Cadastro de Funcionários/ Movimentos/Campo 10:Data Rescisão e Campo 12:Data Homologação=DATA PAGAMENTO.

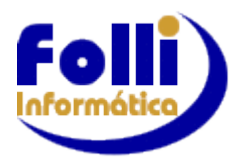

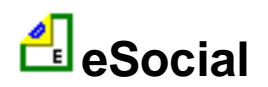

### Gerar evento S-1299-Fechamento dos Eventos Periódicos: Selecione o período de lançamento

1. Ao gerar o evento S-1299 pela primeira vez, acesse Edição / Cadastro de Empresas / eSocial e preencha os campos 68 a 71 com as informações do responsável da folha de pagamento:

|    | Campo                                 | Informações do Empregador          |  |
|----|---------------------------------------|------------------------------------|--|
| 63 | Indicativo Contratação PCD            | 0 = Dispensado de acordo com a lei |  |
| 64 | Nº Processo Judicial (PCD)            |                                    |  |
| 65 | Código Terceiros Suspenso             |                                    |  |
| 66 | Indicativo de Suspenção Terceiros     |                                    |  |
| 67 | Indicador de Contribuição Cubotituído | 2 - Centribuiçãe nãe cubetituíde   |  |
| 68 | Responsável S-1200/1210: Nome         |                                    |  |
| 69 | Responsável S-1200/1210: CPF          |                                    |  |
| 70 | Responsável S-1200/1210: Telefone     |                                    |  |
| 71 | Responsável S-1200/1210: eMail        |                                    |  |
| TZ | 1• Competencia sem movimento          |                                    |  |
| 73 | Substituição INSS Patronal            |                                    |  |
| 74 | Simples Nacional: Fator Patronal      |                                    |  |
| 75 | Simples Nacional: Fator Patronal 13°  |                                    |  |
| 76 | Contribuição Sindical                 |                                    |  |
| 77 | Contribuição Associativa              |                                    |  |
| 78 | Contribuição Assistencial             |                                    |  |
| 79 | Contribuição Confederativa            |                                    |  |

- 2. Acesse "Gerar eSocial" e na opção "Eventos Periódicos", selecione o evento S-1299. Se a empresa tiver Matriz e Filiais o fechamento é feito somente na Matriz.
- 3. Ao aparecer a tela de "Fechamento" basta clicar em OK, gere, envie e consulte o retorno.

| FECHAMENTO                                                                          |
|-------------------------------------------------------------------------------------|
| Selecione os eventos enviados nesse período para o devido<br>fechamento e apuração: |
| 🔽 S-1200, S-2299 ou S-2399 (Remuneração e Desligamento)                             |
| 🔽 S-1210 (Pagamento)                                                                |
| 🔲 S-1250 (Aquisição de Produção Rural)                                              |
| 🔲 S-1280 (Desoneração e Simples Nacional)                                           |
| <b>✓</b> 0k                                                                         |

Obs.: Caso tenha enviado o evento S-1250 e/ou S-1280 é necessário marcá-los também.

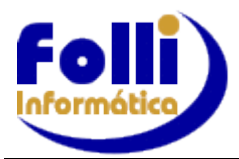

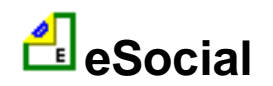

Para o envio de qualquer evento a sequência é. Gere, Envie e Consulte.

Lembre-se que para consultar um arquivo enviado é só Consultar, pois caso gere e envie novamente você estará enviando outra informação para o eSocial.

Verifique o Status do Evento retornado na consulta. Caso retorne "REJEITADO", verificar as mensagens de erro, ajuste os campos necessários, gere o arquivo (lembre-se de Renomear) e envie novamente. Caso retorne "AUTORIZADO", o evento foi cadastrado com sucesso na base de dados do eSocial e será gravado as informações da consulta, assim como o número do Recibo no arquivo TXT que já contém o identificador das informações geradas e o ID do Lote.